## Guida alla registrazione su Shifonline

Per potersi registrare sulla piattaforma Shifonline è prima necessario comunicare alla SHIF l'indirizzo email che si intende utilizzare a questo scopo. Per farlo inviate una email a

shifonline@ilo.org

spiegando che siete funzionari del Centro e che volete registrarvi nella piattaforma Shifonline, comunicando l'indirizzo e mail che volete utilizzare e il vostro Staff number, che compare nei fogli azzurri che ricevete con i rimborsi.

Quando riceverete una mail di conferma che il vostro indirizzo email è stato inserito nel sistema potrete procedere con gli step indicati di seguito.

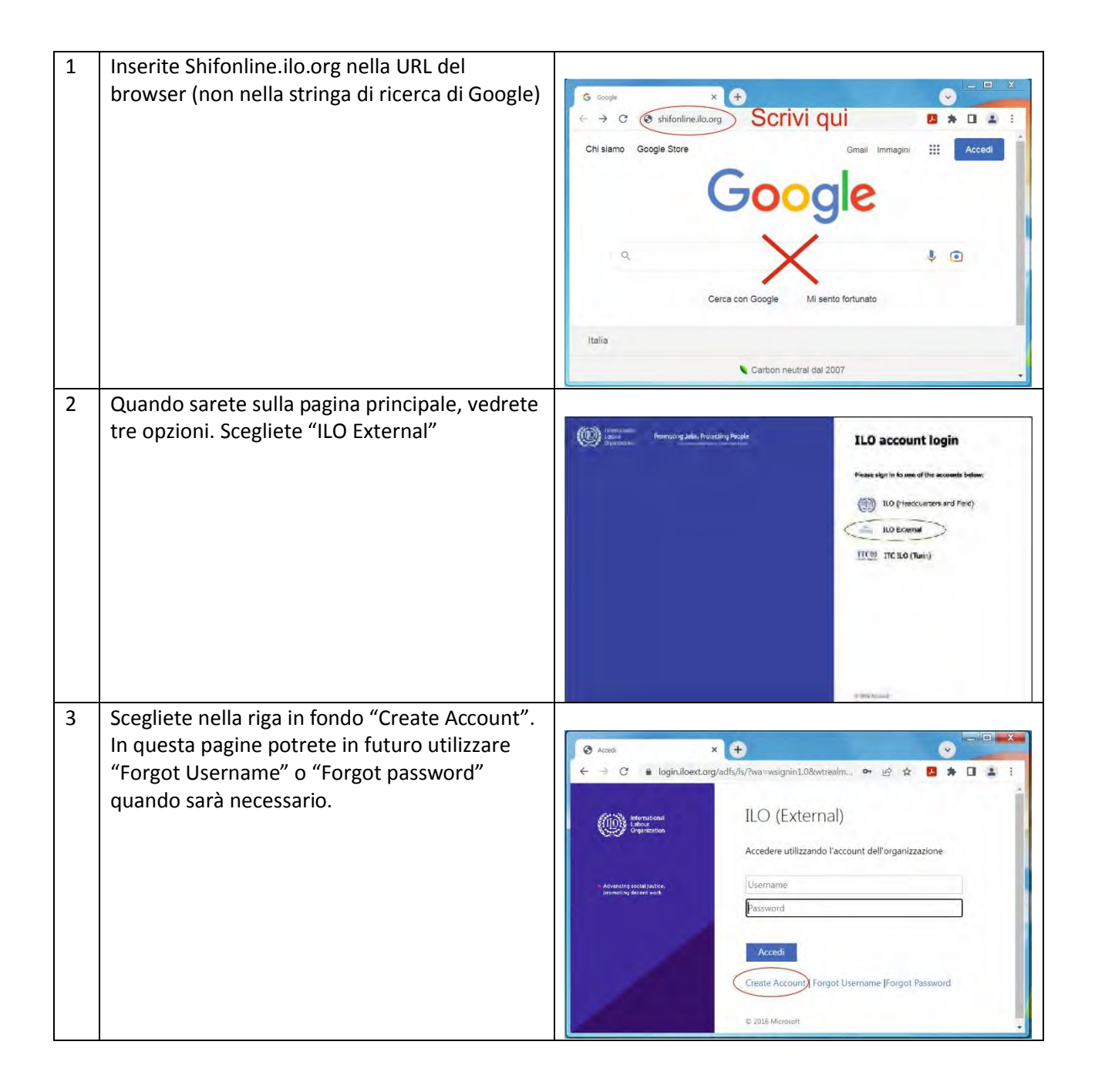

| 4 | Sotto "I require access" Scegliete "An<br>external SHIF Paying Member (Retiree)<br>usando la freccina, poi premete "Next"                                                                                                    | Repeat Edemai Accease from     Iconorg/bls/prdutl#/ftp=55400:4     Iconorg/bls/prdutl#/ftp=55400:4     Iconorg/bls/prdutl#/ftp=                                                                                                    |
|---|----------------------------------------------------------------------------------------------------|----------------------------------------------------------------------------------------------------|
| 5 | Inserite tutte le informazioni richieste e al<br>fondo inserite la sequenza di lettere<br>autogenerate facendo attenzione a digitare<br>correttamente le maiuscole e le minuscole,<br>poi premete "Next".                                                                                                    | Request Laternal Access From: <ul> <li>ilo org/pls/pardut/f8//ip=5540005:125798466902741</li> <li>ilo org/pls/pardut/f8//ip=5540005:125798466902741</li> </ul> <ul> <li>ilo org/pls/pardut/f8//ip=5540005:125798466902741</li> <li>ilo org/pls/pardut/f8//ip=5540005:125798466902741</li> <li>ilo org/pls/pardut/f8//ip=5540005:125798466902741</li> <li>ilo org/pls/pardut/f8//ip=5540005:125798466902741</li> <li>ilo org/pls/pardut/f8//ip=5540005:125798466902741</li> <li>ilo org/pls/pardut/f8//ip=5540005:125798466902741</li> <li>ilo org/pls/pardut/f8//ip=5540005:125798466902741</li> <li>ilo org/pls/pardut/f8//ip=5540005:125798466902741</li> <li>ilo org/pls/pardut/f8//ip=5540005:125798466902741</li> <li>ilo org/pls/pardut/f8//ip=5540005:125798466902741</li> <li>ilo org/pls/pardut/f8//ip=554005:125798466902741</li> <li>ilo org/pls/pardut/f8//ip=554005:12579846902741</li> <li>ilo org/pls/pardut/f8//ip=554005:12579846902741</li> <li>ilo org/pls/pardut/f8//ip=554005:12579846902741</li> <li>ilo org/pls/pardut/f8//ip=554005:12579846902741</li> </ul> |
| 6 | Riceverete una mail con un codice di verifica.<br>Inserite il codice di verifica che avete ricevuto<br>e premete "Submit".                                                                                                    |                                                                                                    |
| 7 | A questo punto vedrete la finestra di<br>conferma che il vostro Account è stato creato.                                                                                                    |                                                                                                    |
| 9 | Riceverete due email separate, la prima con il<br>vostro username che non cambierà mai e che<br>vi conviene salvare o trascrivere, e la seconda<br>con una password provvisoria che vi servirà<br>per il primo accesso.<br>E' necessario aspettare almeno un'ora per<br>permettere al sistema di sincronizzare il<br>vostro account con il database SHIF e inserire<br>tutte le vostre informazioni. |                                                                                                    |

| 10 | Aprire nel browser la pagina shifonline.ilo.org<br>e scegliete "ILO External".<br>Inserite la username e la password che vi<br>hanno mandato e premete "Sign in".<br>Quando entrerete nel vostro account la prima<br>volta andate in fondo a destra e scegliete<br>"Update password". Seguendo le istruzioni<br>potrete cambiare la password ricevuta con la<br>vostra password, che avrà una validità di sei<br>mesi. Quando scade potrete cambiarla sulla<br>pagina iniziale. | Acced x      ×      ·      ·      ·      ·      ·      ·      ·      ·      ·      ·      ·      ·      ·      ·      ·      ·      ·      ·      ·      ·      ·      ·      ·      ·      ·      ·      ·      ·      ·      ·      ·      ·      ·      ·      ·      ·      ·      ·      ·      ·      ·      ·      ·      ·      ·      ·      ·      ·      ·      ·      ·      ·      ·      ·      ·      ·      ·      ·      ·      ·      ·      ·      ·      ·      ·      ·      ·      ·      ·      ·      ·      ·      ·      ·      ·      ·      ·      ·      ·      ·      ·      ·      ·      ·      ·      ·      ·      ·      ·      ·      ·      ·      ·      ·      ·      ·      ·      ·      ·      ·      ·      ·      ·      ·      ·      ·      ·      ·      ·      ·      ·      ·      ·      ·      ·      ·      ·      ·      ·      ·      ·      ·      ·      ·      ·      ·      ·      ·      ·      ·      ·      ·      ·      ·      ·      ·      ·      ·      ·      ·      ·      ·      ·      ·      ·      ·      ·      ·      ·      ·      ·      ·      ·      ·      ·      ·      ·      ·      ·      ·      ·      ·      ·      ·      ·      ·      ·      ·      ·      ·      ·      ·      ·      ·      ·      ·      ·      ·      ·      ·      ·      ·      ·      ·      ·      ·      ·      ·      ·      ·      ·      ·      ·      ·      ·      ·      ·      ·      ·      ·      ·      ·      ·      ·      ·      ·      ·      ·      ·      ·      ·      ·      ·      ·      ·      ·      ·      ·      ·      ·      ·      ·      ·      ·      ·      ·      ·      ·      ·      ·      ·      ·      ·      ·      ·      ·      ·      ·      ·      ·      ·      ·      ·      ·      ·      ·      ·      ·      ·      ·      ·      ·      ·      ·      ·      ·      ·      ·      ·      ·      ·      ·      ·      ·      ·      ·      ·      ·      ·      ·      ·      ·      ·      ·      ·      ·      ·      ·      ·      ·      ·      ·      ·      ·      ·      ·      ·      ·      ·                |
|----|----------------------------------------------------------------------------------------------------|----------------------------------------------------------------------------------------------------|
|    |                                                                                                    | Create Account   Forgot Username  Forgot Password<br>© 2016 Microsoft<br>© 2016 Microsoft<br>© 0 6 Internet/Garglegoublitten voll*gen/Stocklager/Stocklager(Stocklager(Stoc |
|    |                                                                                                    | Iteme Still online       Submit a claim My claims My takins My claims My invoices My Assistances Healthcare provider         Bit Minister       Bit Minister         Bit Minister       Bit Minister                                                                                                    |